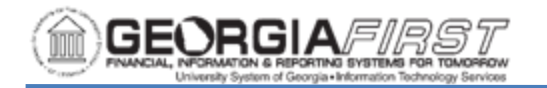

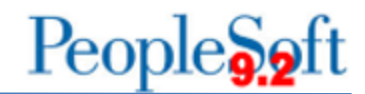

## **CHECK PRINTING AT 103% IN ADOBE**

## 1. Once you have selected Print, Click on Properties.

| rint                                                                                                    |                                                                                                    |
|----------------------------------------------------------------------------------------------------|----------------------------------------------------------------------------------------------------|
| Prigter: \\PS1\hp4015Ij-1   Copies: 1  Print in graystale (b                                                        | vanced Help 🚱                                                                                                    |
| Pages to Print<br>a All<br>Current page<br>Pages [-2<br>Multiple<br>Booklet<br>E Multiple<br>Advending<br>Advending | Comments & forms<br>Document and Markups                                                                                                    |
| Orientation:                                                                                                    |                                                                                                    |
| <ul> <li>Auto potrait/landscape</li> <li>Portrait</li> <li>Landscape</li> </ul>                                     | <ul> <li>₩₩₩₩</li> <li>₩₩₩₩</li> <li>₩₩₩</li> <li>₩₩₩</li> <li>₩₩₩</li> <li>₩₩₩</li> <li>₩₩</li> <li>₩</li> <li>₩</li> <li>₩</li></ul> |
| Page <u>S</u> etup                                                                                                  | Page1 of 2 Print Cancel                                                                                                    |

2. Select Printing Shortcuts and change the paper size from letter to legal. Click Save As.

| 🚌 \\PS1\hp4015Ij-1 Document Properties                                                               |                                       |  |
|----------------------------------------------------------------------------------------------------|---------------------------------------|--|
| Advanced Printing Shortcuts Paper/Quality Effects Finishin                                           | ig Job Storage Services               |  |
| A printing shortcut is a collection of saved print settings that you can select with a single click. |                                       |  |
| Printing shortcuts:                                                                                  |                                       |  |
| General Everyday Printing                                                                            |                                       |  |
| Two-sided (Duplex) Printing                                                                          | Paper source:<br>Automatically Select |  |
| Envelopes                                                                                            | Paper sizes: 8.5 × 14 inches          |  |
| Booklet Printing                                                                                     | Papertype:<br>Unspecified             |  |
| Factory Defaults                                                                                     | Portrait   Print on both sides:       |  |
|                                                                                                    | No                                    |  |
|                                                                                                    | Pages per sheet:                      |  |
|                                                                                                    | I page per sneet                      |  |
| Save As Delete Reset                                                                                 |                                       |  |
|                                                                                                    | About Help                            |  |
|                                                                                                    | OK Cancel                             |  |

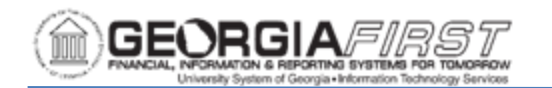

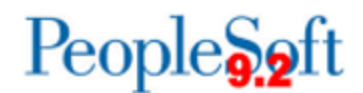

## 3. Select the Effects tab. Change the % of Actual Size from 100% to 103%.

| 👼 \\PS1\hp4015Ij-1 Document Properties                  |                           |  |
|---------------------------------------------------------|---------------------------|--|
| Advanced Printing Shortcuts Paper/Quality Effects Paper | hing Job Storage Services |  |
| ○ Actual size                                           |                           |  |
| Print gocument on:     Legal     V     Scale to fit     |                           |  |
| X of actual size                                        |                           |  |
| ,                                                       | Watermarks                |  |
|                                                         | [none]                    |  |
|                                                         |                           |  |
|                                                         | About <u>H</u> elp        |  |
|                                                         | OK Cancel                 |  |

4. Select the Printing Shortcuts tab again. Click the Save As button. Type in a name for your new printing shortcut and click OK.

| NPS1\hp4015Ij-1 Document Properties                                                                                                    |                                           |  |  |
|----------------------------------------------------------------------------------------------------|-------------------------------------------|--|--|
| Advanced Printing Shortoute Paper/Quality Effects Finishing Job Storage Services A printing shortout is a collection of saved print settings that you can select |                                           |  |  |
| With a single click Printing shortcuts: General Everyday Printing                                                                                                |                                           |  |  |
| Two-sided (Duplex) Printing                                                                                                    | Paper source:<br>Automatically Select     |  |  |
| Envelopes                                                                                                    | Paper sizes: 8.5 × 14 inches<br>Legal ▼   |  |  |
| Booklet Printing                                                                                                    | Papertype:<br>Unspecified<br>Orientation: |  |  |
| Factory Defaults                                                                                                    | Portrait   Print on both sides: No        |  |  |
|                                                                                                    | Pages per sheet:<br>1 page per sheet      |  |  |
| Save As Delete Reset                                                                                                    | About                                     |  |  |
|                                                                                                    | OK Cancel                                 |  |  |

| Printing Shortcuts        | ×                                |
|---------------------------|----------------------------------|
| Name<br>Please type a nan | e for the new printing shortcut. |
| 103%                      |                                  |
|                           |                                  |
|                           | OK Cancel                        |
|                           |                                  |

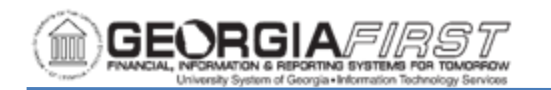

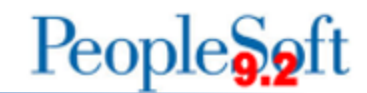

## 5. The new shortcut will appear. Click OK.

| Reg \\PS1\hp4015Ij-1 Document Properties                                                             |                                                |  |  |
|----------------------------------------------------------------------------------------------------|------------------------------------------------|--|--|
| Advanced Printing Shortcuts Paper/Quality Effects Finishing                                          | g Job Storage Services                         |  |  |
| A printing shortcut is a collection of saved print settings that you can select with a single click. |                                                |  |  |
| Printing shortcuts:                                                                                  |                                                |  |  |
| General Everyday Printing                                                                            |                                                |  |  |
| 103%                                                                                                 | Paper so <u>u</u> rce:<br>Automatically Select |  |  |
| Two-sided (Duplex) Printing                                                                          | Paper sizes: 8.5 × 14 inches<br>Legal          |  |  |
| Envelopes                                                                                            | Paper type:<br>Unspecified                     |  |  |
| Booklet Printing                                                                                     | Portrait   Print on both sidge:                |  |  |
| Factory Defaults                                                                                     | No   Pages per sheet:  1 page per sheet        |  |  |
| Sa <u>v</u> e As <b>Deļete</b> Rese <u>t</u>                                                         |                                                |  |  |
|                                                                                                    | About <u>H</u> elp                             |  |  |
|                                                                                                    | OK Cancel                                      |  |  |

To change back to regular printing, select the Properties tab and click General Everyday Printing. This will revert to printing at 100%.